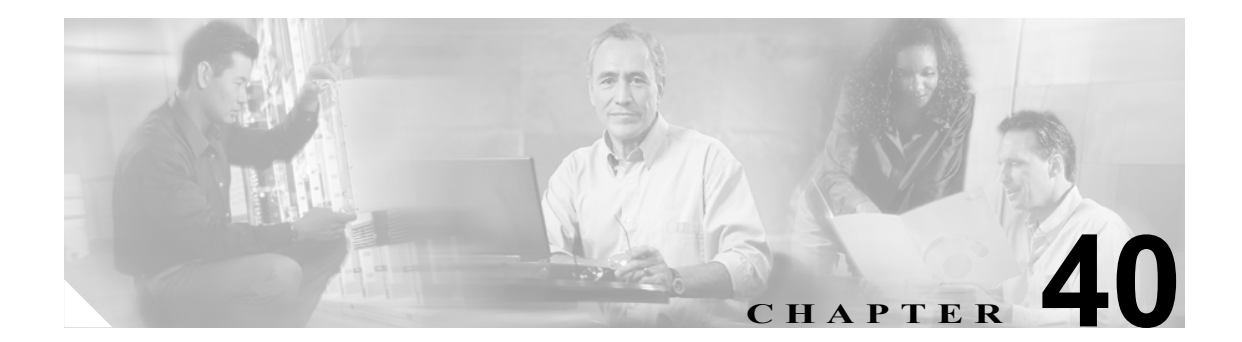

# ジョブのスケジューリング

一括トランザクションをスケジュールして、トランザクションを開始する時刻を指定できます。

Bulk Administration メニューから送信されるすべてのジョブは、Bulk Provisioning Service (BPS)の キューに入れられます。ジョブに対して指定した開始時刻により、トランザクションの実行が開始 されます。開始時刻が指定されていない場合、トランザクションは受信した順序で実行されます。

BPS をアクティブにしてジョブをスケジュールする方法については、次のトピックを参照してください。

- Bulk Provisioning Service のアクティブ化 (P.40-2)
- BPS の開始 / 停止 / 再起動 (P.40-3)
- BPS の無効化 (P.40-4)
- ジョブの検索 (P.40-5)
- ジョブのスケジューリング (P.40-7)

### Bulk Provisioning Service のアクティブ化

ジョブを送信して実行する前に、BPS がアクティブになっていることを確認してください。

BPS をアクティブ化するには、次の手順を実行します。

### 手順

**ステップ1** Cisco Unified Presence Server Serviceability ウィンドウで、**Tools > Service Activation** の順に選択します。

Service Activation ウィンドウが表示されます。

- **ステップ2** Server ドロップダウン リスト ボックスから、Cisco Unified Presence Server を実行するサーバを選択 します。
- ステップ3 Database and Admin Services エリアで、Cisco Bulk Provisioning Service に対応するチェックボックス をオンにします。

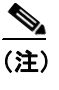

) サービスがすでに有効になっている場合は、Activation Status に Activated と表示されています。

- ステップ4 Update をクリックします。
- **ステップ5** ウィンドウが更新され、Bulk Provisioning Service に対応する Activation Status に Activated と表示さ れます。

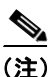

BPS は、有効にすると自動的に開始します。サービスの開始、停止、および再起動については、 P.40-3の「BPSの開始 / 停止 / 再起動」を参照してください。

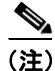

BPS を開始すると、その都度 Cisco Unified Presence Server データベースとの同期が実行されます。

### BPS の開始 / 停止 / 再起動

BPS を有効にした後に自動的に開始するには、Cisco Unified Presence Server Serviceability を使用しま す。この項では、BPS を停止または再起動する手順について説明します。

#### 手順

ステップ1 Cisco Unified Presence Server Serviceability で、Tools > Control Center - Feature Services の順に選択 します。

Control Center - Feature Services ウィンドウが表示されます。

ステップ2 Servers ドロップダウン リスト ボックスから Cisco Unified Presence Server を選択します。

Cisco Bulk Provisioning Service が Database and Admin Services エリアの Service Name 列のリストに表示されます。

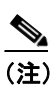

**P.40-2**の「Bulk Provisioning Service のアクティブ化」の手順に従い BPS を有効にすると、ステータスに Activated と表示されます。

- **ステップ3** BPS に対応するチェックボックスをオンにします。
- ステップ4 BPS を再起動するには、Restart をクリックします。

サービスが再起動され、Service Successfully Restarted というメッセージが表示されます。

ステップ5 BPS を停止するには、Stop をクリックします。

サービスが停止し、Service Successfully Stopped というメッセージが表示されます。

ステップ6 停止した BPS を開始するには、Start をクリックします。

サービスが開始され、Service Successfully Started というメッセージが表示されます。

### BPS の無効化

BPS が不要な場合は無効にすることができます。この項では、BPS サービスを無効にしてツールからログアウトする方法について説明します。

### 手順

ステップ1 Cisco Unified Presence Server Serviceability で、Tools > Service Activation の順に選択します。

Service Activation ウィンドウが表示されます。

ステップ2 Servers ドロップダウン リスト ボックスから Cisco Unified Presence Server を選択します。

Cisco Bulk Provisioning Service が Database and Admin Services エリアの Service Name 列のリストに表示されます。

**ステップ3** Cisco Bulk Provisioning Service に対応するチェックボックスをオフにして、Update をクリックします。

サービスが無効になり、Status 列に Deactivated と表示されます。

# ジョブの検索

Bulk Administration メニューから BPS へ送信済みのジョブを検索するには、次の手順に従います。

手順

- **ステップ1** [Bulk Administration] > [ジョブスケジューラ]の順に選択します。[ジョブの検索と一覧表示 (Find and List Jobs)] ウィンドウが表示されます。
- **ステップ2** [ジョブの検索と一覧表示 (Find and List Jobs)] ウィンドウの最初のドロップダウン リスト ボックス から、次のいずれかのオプションを選択します。
  - ユーザ
  - ステータス
  - ジョブ ID
  - 説明
  - スケジュール日時
- **ステップ3** [ジョブの検索と一覧表示 (Find and List Jobs)] ウィンドウの2番目のドロップダウンリストボック スから、次のいずれかのオプションを選択します。
  - が次の文字列で始まる
  - が次の文字列を含む
  - が次の文字列と等しい
  - が次の文字列で終わる
  - が空である
  - が空ではない
- ステップ4 3番目のドロップダウンリストボックスから [表示]を選択して、完了したジョブを表示します。
- ステップ5 必要に応じて適切な検索テキストを指定します。

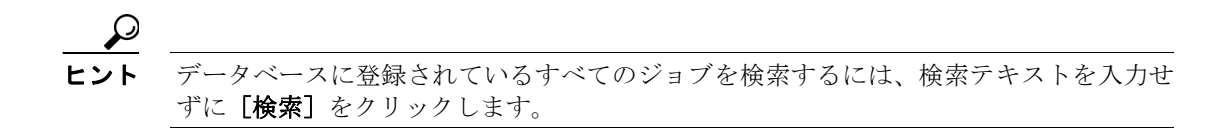

- **ステップ6** クエリーをさらに定義するには、AND または OR を選択して複数のフィルタを追加し、ステップ2 ~ 5 を繰り返します。
- ステップ7 [検索] をクリックします。

検出されたジョブのリストが次の基準で表示されます。

- ジョブ ID(Job Id)
- スケジュール日時 (Scheduled Date Time)
- 送信日時 (Submit Date Time)
- 順序 (Sequence)
- 説明 (Description)

- ステータス (Status)
- 最後のユーザ (Last User)

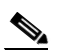

- (注) ジョブのスケジューリング時に [後で実行(このジョブをスケジュールして有効にするには、[ジョブスケジューラ]ページを使用します。)] オプション ボタンをクリックした場合は、[ステータス (Status)] に Hold と表示されます。[今すぐ実行] オプション ボタンをクリックした場合は、[ステータス (Status)] に Pending と表示されます。ジョブが完了している場合は、[ステータス (Status)] に Completed と表示されます。また、エラーが発生していて完了できないジョブの場合は、Incomplete と表示されます。
- **ステップ8** 処理中のジョブ、またはスケジュールおよびアクティブ化する保留中のジョブについて、ジョブ ID をクリックします。

[ジョブスケジューラ (Job Scheduler)] ウィンドウが表示されます。

選択したジョブのステータスと要約の結果を表示できます。

#### 追加情報

P.40-8の「関連項目」を参照してください。

# ジョブのスケジューリング

送信済みのジョブをスケジュールするには、次の手順に従います。

手順

- **ステップ1** P.40-5 の「ジョブの検索」の手順に従ってスケジュールするジョブを検索します。
- **ステップ2** 表 40-1 の手順に従い、[ジョブスケジューラ (Job Scheduler)] ウィンドウで、ジョブのスケジュー リングとアクティブ化の設定を入力します。

| フィールド                             | 説明                                                                                                    |
|-----------------------------------|----------------------------------------------------------------------------------------------------|
| ジョブ ID(Job id)                    | このフィールドには、ジョブの送信時に作成されたジョブ ID が表示されます。                                                                                                    |
| ジョブのステータス<br>(Job Status)         | このフィールドには、次のいずれかのジョブ ステータスが表示され<br>ます。                                                                                                    |
|                                   | <ul> <li>Hold</li> <li>Pending</li> <li>Completed</li> <li>Incomplete</li> </ul>                                                                                                    |
| スケジュール日時<br>(Scheduled Date Time) | ドロップダウン リスト ボックスから月、日、年を選択します。ジョ<br>ブをスケジュールする時刻を入力します。                                                                                                    |
| 送信日時 (Submit Date Time)           | このフィールドには、ジョブが送信された日時が表示されます。                                                                                                    |
| 順序 (Sequence)                     | ドロップダウン リスト ボックスから、ジョブの実行順序を選択します。選択できる数値は1~20です。                                                                                                    |
|                                   | <ul> <li>              後数のジョブで同じ日時がスケジュールされている場合、             この順序の数値に従ってそれらのジョブが BPS のキューに             入れられます。スケジュールされた日時と[順序 (Sequence)]             が同じである場合は、送信された日時に応じてジョブが             キューに入れられます。      </li> </ul> |
| ジョブ説明 (Job Description)           | このフィールドには、ジョブの作成時に入力した説明が表示されます。                                                                                                    |
| 頻度 (Frequency)                    | <ul> <li>次のオプションの中から、トランザクションの頻度を選択します。</li> <li>1度</li> <li>月次</li> <li>週次</li> <li>日次</li> <li>毎時</li> <li>たとえば、[日次]を選択すると、トランザクションは、[スケジュール日時 (Scheduled Date Time)] フィールドで入力した時刻に毎日実行されます。</li> </ul>                 |

### 表 40-1 ジョブの設定値

#### 表 40-1 ジョブの設定値(続き)

| フィールド                   | 説明                             |
|-------------------------|--------------------------------|
| ジョブの終了時刻                | このフィールドには、反復的な(頻度の高い)ジョブの終了時刻が |
| (Job End Time)          | 表示されます。                        |
| 最終変更者(Last Modified By) | このフィールドには、最後にこのジョブを変更した管理者のユーザ |
|                         | ID が表示されます。                    |

**ステップ3** スケジュールした時刻にジョブをアクティブ化するには [ジョブのアクティブ化] をクリックしま す。設定を保存して後でジョブをアクティブ化するには [保存] をクリックします。

[ジョブの検索と一覧表示 (Find and List Jobs)] ウィンドウが表示されます。

(注)

) ジョブが保存されていてアクティブ化されていない場合、そのジョブのステータスは Hold と表示されます。これらのジョブは、アクティブ化されるまで BPS で処理されません。

- ステップ4 アクティブ化したジョブのジョブ ID をクリックします。[ジョブスケジューラ (Job Scheduler)] ウィ ンドウの [ジョブの結果 (Job Results)] エリアに、完了、未完了、停止要求中、または処理中のす べてのジョブに関する次の情報が表示されます。
  - ジョブの実行日時 (Job Launched Date Time)
  - ジョブの結果の状況 (Job Result Status)
  - 処理されたレコードの数 (Number Of Records Processed)
  - 失敗したレコードの数 (Number Of Records Failed)
  - レコードの総数 (Total Number Of Records)
  - ログファイル名 (Log File Name)

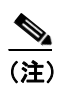

このトランザクションのログ ファイルを表示するには、[ログファイル名 (Log File Name)] 列のリンクをクリックします。

**ステップ5** ジョブのリストに戻るには、[関連リンク] ドロップダウン リスト ボックスから [検索 / リストに 戻る] を選択し、**[移動]** をクリックします。

## 関連項目

- Bulk Provisioning Service のアクティブ化 (P.40-2)
- BPS の開始 / 停止 / 再起動 (P.40-3)
- BPS の無効化 (P.40-4)
- ジョブの検索 (P.40-5)
- ジョブのスケジューリング (P.40-7)